## How to edit the **organisation** information:

 Go to Members Area > Profiles and press the Pencil Icon next to the organisation you wish to make changes to.

| Organisation    | Number of People's |   |   |
|-----------------|--------------------|---|---|
| Council Members | 2                  | Ø | Û |
| Test Profiles   | 4                  |   | Û |
| WJPS Team       | 7                  | Ø | Û |

This will bring you to the Organisation editor. From here you can change the Name of your organisation. and select hidden fields. (Hidden fields apply if the 'table' display option is selected. Any fields marked as Hidden Fields will not be displayed on the live page.)

| ← Back<br>To Edit a Organisation complete the form below. Once you have completed it click the Save Organisation Button.<br>Organisation: Required |              |            |        |  |  |  |
|----------------------------------------------------------------------------------------------------|--------------|------------|--------|--|--|--|
|                                                                                                    |              |            |        |  |  |  |
| Hidden Fields: 0                                                                                                    |              |            |        |  |  |  |
| Profile Photo:                                                                                                    | Job Title:   | Telephone: | Email: |  |  |  |
| Address:                                                                                                    | Description: |            |        |  |  |  |
| Save Organisation Cancel                                                                                                    |              |            |        |  |  |  |

3. Once you have made all your changes, press 'Save Organisation'